# Guía Rápida Web

# Cancelación de Gastos con Retención

**()** intelisis

# Cancelación de Gastos con Retención

| Módulo:             | Gastos                   |                 | Área  |                       | Gastos                       |  |  |
|---------------------|--------------------------|-----------------|-------|-----------------------|------------------------------|--|--|
| Concepto:           | Cancelación<br>Retención | de Gastos con   | Tipo: |                       | Proceso                      |  |  |
| Cliente:            |                          | Consultor:      |       | Fecha de elaboración: |                              |  |  |
| Intelisis Solutions |                          | Jessica Infante |       | 24 abril 2020         |                              |  |  |
| Proyecto:           |                          | Versión:        |       | Fe                    | echa de última modificación: |  |  |
| Guías Rápidas       | V.6000                   | 6000            |       | 24                    | 4 abril 2020                 |  |  |

## **Descripción del Proceso**

Este proceso sirve para cancelar los Gastos con Retención que se registraron y que por alguna razón se quieren cancelar varios días después de su emisión.

1. Ingrese a la ruta: Intelisis  $\rightarrow$  Logística $\rightarrow$  Gastos

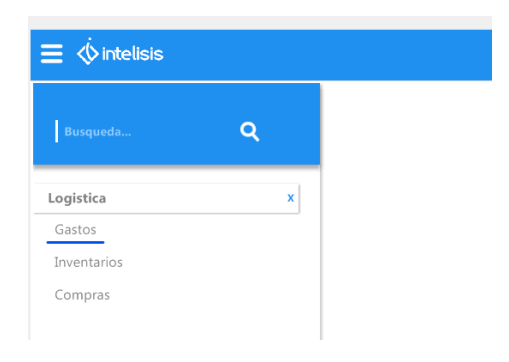

1. Se muestra Tablero de Control, se localiza el Gasto con Retención que se quiere cancelar y se selecciona Abrir

| 🛅 Tablero Control - Gast | 05            |                               |                  |        |                             |               |                                | •         | $\bullet \bullet$ |
|--------------------------|---------------|-------------------------------|------------------|--------|-----------------------------|---------------|--------------------------------|-----------|-------------------|
| Buscar:                  | Campo:        | Movimiento:                   | Estatus:         | Eecha: | <u>U</u> suario:            |               | Sucursal:                      |           |                   |
| ~                        | (Todos) 🗸 🗸   | Gasto con Ret 🛛 🗸             | Concluidos 🛛 🗸   | (Todo) | <ul> <li>(Todos)</li> </ul> | `             | <ul> <li>Ø - Matriz</li> </ul> | $\sim$    |                   |
| Proyecto:                |               |                               |                  |        |                             |               |                                |           |                   |
| (Todos) V                |               |                               |                  |        |                             |               |                                |           |                   |
| Movimiento               | Acreedor/Resp | Nombre                        |                  |        | Fecha Emisión               | Vencimiento   | Importe Total                  | Saldo     |                   |
| 🗸 Gasto con Ret M266     | 918           | GARCIA CARMONA JORGE EDUARE   | 0                |        | 25/Abr/2020                 |               | \$509.99                       |           |                   |
| 🗸 Gasto con Ret M265     | 349           | SU TRANSPORTE, SA DE CV       |                  |        | 30/Sep/2019                 |               | \$5,600.00                     |           |                   |
| 🗸 Gasto con Ret M264     | 349           | SU TRANSPORTE, SA DE CV       |                  |        | 30/Sep/2019                 |               | \$7,626.40                     |           |                   |
| 🗸 Gasto con Ret M263     | 349           | SU TRANSPORTE, SA DE CV       |                  |        | 30/Sep/2019                 |               | \$8,960.00                     |           |                   |
| 🗸 Gasto con Ret M262     | 349           | SU TRANSPORTE, SA DE CV       |                  |        | 30/Sep/2019                 |               | \$1,680.00                     |           |                   |
| 🗸 Gasto con Ret M261     | 349           | SU TRANSPORTE, SA DE CV       |                  |        | 30/Sep/2019                 |               | \$2,800.00                     |           |                   |
| 🗸 Gasto con Ret M260     | 110           | LAURA HERRERA FABIAN          |                  |        | 31/Jul/2019                 |               | \$9,533.00                     |           |                   |
| 🗸 Gasto con Ret M259     | 110           | LAURA HERRERA FABIAN          |                  |        | 31/Jul/2019                 | 31/Jul/2019   | \$9,533.00                     |           |                   |
| 🗸 Gasto con Ret M258     | 672           | TRANSPORTES CASTORES DE BAJ   | A CALIFORNIA, SA | DE CV  | 30/Jul/2019                 | 30/Jul/2019   | \$1,113.60                     |           |                   |
| 🗸 Gasto con Ret M257     | 753           | IBAÑEZ MARTINEZ PERSEO ALEJAN | IDRO             |        | 21/Jun/2019                 |               | \$108.01                       |           |                   |
| 🗸 Gasto con Ret M256     | 1023          | OLGA GISELA MEDINA CHAVEZ     |                  |        | 03/Jun/2019                 |               | \$14,991.74                    |           |                   |
| 🗸 Gasto con Ret M255     | 918           | GARCIA CARMONA JORGE EDUARD   | 0                |        | 10/May/2019                 |               | \$509.99                       |           |                   |
| 🗸 Gasto con Ret M254     | 1023          | OLGA GISELA MEDINA CHAVEZ     |                  |        | 03/May/2019                 | 03/May/2019   | \$14,991.74                    |           |                   |
| 🗸 Gasto con Ret M10778   | 918           | GARCIA CARMONA JORGE EDUARD   | 0                |        | 30/Abr/2019                 |               | \$2,110.11                     |           |                   |
| 🗸 Gasto con Ret M253     | 753           | IBAÑEZ MARTINEZ PERSEO ALEJAN | IDRO             |        | 26/Abr/2019                 |               | \$1,242.00                     |           |                   |
| Costo con Dok M2E0       | 940           | CLITRANCOONTE CA DE CU        |                  |        | 17/Abs/2010                 |               | #1 nee 00                      |           | ~                 |
| Primeros 200 movimientos | Saldo:        |                               |                  |        |                             |               |                                |           |                   |
| Pesos Dolares            |               |                               |                  |        |                             |               |                                |           |                   |
|                          |               | 3                             |                  |        |                             | <u>A</u> brir | Nuevo Usar Plant               | illa Cano | elar              |

- 1. Una vez abierto el Gasto con Ret, se confirma sea el que se quiere cancelar.
- 2. Se selecciona Archivo  $\rightarrow$  Copiar y se tendra un movimiento exactamente igual en estatus Sin Afectar

| □ 1 2 2 2 2 2 2 2 2 2 2 2 2 2 2 2 2 2 2                                 |      |
|-------------------------------------------------------------------------|------|
| Dates Generates Constants                                               |      |
| Bjovivientos Generation III 💌 Propedas 1111 🔟 1                         |      |
| Escha Enisón Est/Aldynam Actividad                                      |      |
| Amedic/Resp: 107 SU TRANSPORTE, SA DE CY Fetcha Repartile: 12/Fet2019   |      |
| (genervationes: F/E 25107 FALTE UNDAD-SEEP                              |      |
| Forma Pager v                                                           |      |
| Galifación Sabdalfación                                                 |      |
| Candolor: v genchienta:                                                 |      |
| Aetexedente:                                                            |      |
| Nambro(c) Apoldo Paterno: Apoldo Materno:                               |      |
| Press VM 1999-2019 / 12 2019 1 1 (20,00,00) (20,00,00 100 10 10 200,00) |      |
|                                                                         |      |
| Total \$5,6                                                             | 0.00 |

- 3. Como se puede ver en la imagen todos los campos se habilitan.
- 4. En el nuevo movimiento cambiar el movimiento por Dev Retencion y se da click en afectar.
- 5. El movimiento de Dev Retencion genera una póliza contraria al movimiento de gasto por lo que la contabilidad no se descuadrará.

| itos Generales Conentarios  |                                           | _                        | _                           |           |       |                     |         |  |
|-----------------------------|-------------------------------------------|--------------------------|-----------------------------|-----------|-------|---------------------|---------|--|
| vinierzs: pev ketencion     | ML6 Proyecto:                             |                          |                             |           |       |                     |         |  |
| the Devision: 15508073030   | Activided:                                |                          |                             |           |       |                     |         |  |
| reedor/Resp: 342            | SU TRANSPORT                              | E, SA DE CV              | Feche Requerida: 25/Abr/202 | 9         |       |                     |         |  |
| servaciones F/E 25007 FLETI | UNIDNO SIDRE                              |                          |                             |           |       |                     |         |  |
| oma Pago:                   |                                           |                          |                             |           |       |                     |         |  |
| anficación:                 | Subclassificación:                        |                          |                             |           |       |                     |         |  |
| andcióre                    | gencinientas                              |                          |                             |           |       |                     |         |  |
|                             | ✓ 8                                       | etensiones Adjivos Pijos |                             |           |       |                     |         |  |
| dare(s):                    | Apelido Paterno:                          | Apelida Materna:         |                             |           |       |                     |         |  |
| PHO41 V.M                   | a manufacture of the second second second |                          |                             | Anna 44   | AL 14 | <br>4 \$200.00 \$5. | 2630.00 |  |
|                             | 11946/2019 PK 251071                      | 1 \$5,000.00 \$5,000.    | 00 100 36                   | \$4001.00 | 81.00 |                     |         |  |

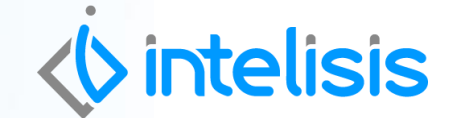

Gracias por consultar nuestras Guías Rápidas Web

Es un gusto poder ayudarte.

Equipo de Consultoría Intelisis Solutions dmsautos@intelisis.com Tel. (443) 333 2537

7